# RADFORD UNIVERSITY

# **Student Standards and Conduct**

## **Avoiding Plagiarism Sanction Instructions**

You have two options, listed below, to complete your plagiarism sanction.

Please submit proof of completion from the Library by e-mail to <u>conduct@radford.edu</u> or bring it to the Office of Student Standards and Conduct in Heth Hall, room 207. Include your case #, full name, and RUID#. Keep a copy for your personal records.

For assistance with either option one or two, please contact McConnell Library directly. Research Help Desk: 540.831.5696 Ask a Librarian IM chat via box on library.radford.edu Email: <u>refdesk@radford.edu</u>

### **Option One:**

Drop In Workshop: APA Library Survivor

This workshop addresses how to avoid plagiarism and use APA style, the most popular citation style at Radford University. Workshops are held in McConnell Library. Dates and times may be found at <a href="https://www.radford.edu/content/library/instruction/drop-in-workshops.html">https://www.radford.edu/content/library/instruction/drop-in-workshops.html</a> Because of limited space, we recommend that students register for a seat at the Research Help Desk. Registration begins one hour before the session starts. The instructing librarian will take attendance and email the names of participants to <a href="mailto:conduct@radford.edu">conduct@radford.edu</a> for credit.

#### **Option Two:**

If you cannot attend a face-to-face session, self-enroll in the Avoiding Plagiarism workshop via Desire2Learn (D2L). This self-paced tutorial uses videos and quizzes to cover the same content as the workshop, but it can be taken at any time. Upon completion, you can share your quiz scores with professors using the D2L e-portfolio system.

#### Here are the instructions for self-enroll:

1. Log in to the RU portal and click on the D2L icon.

2. On the opening D2L page, click on Self Registration in the light gray bar.

3. You will see a list of course offerings. Choose Library Workshops, which should be hyperlinked in blue if you are not already enrolled. Follow instructions in D2L from there.

4. Once you are enrolled, go back to your D2L courses by clicking on the Radford University icon at the top left of the screen.

5. Library Workshops will now be listed as an option under My Courses in your D2L. Select Library Workshops.

7. There are 7 different modules:

APA for Undergraduates, Avoiding Plagiarism, APA for Graduate Students, Selecting Databases,

Identifying Original Research Articles, PICO, and DNP Library Orientation. You can use the 'arrow' signs to the right of each module to open and close its contents.

8. For this sanction, you ONLY need to complete the Avoiding Plagiarism module

9. Click on Welcome to the Avoiding Plagiarism Module to begin the session. Each step will load in a new page.

10. Quizzes are automatically graded by D2L.